# Enter ISP Data (ISP DOD DODDDD DODDDD)

ntered. Data-Driven.

### 

# 1. ISP Data (DDD) DD DDDD New (DDD) DD DDDD DDDDDDD

| To Do      | Ca                           | re                                                   |
|------------|------------------------------|------------------------------------------------------|
| Individual | T-Log                        | New   Search   Archive                               |
| Health     | ISP Data                     | New   Search   Report  <br>Search Report   Dashboard |
| Agency     | ISP Program                  | New   Search  <br>Acknowledgement Report             |
| Billing    | ISP Program Template Library | New   Draft   Approved   Search                      |

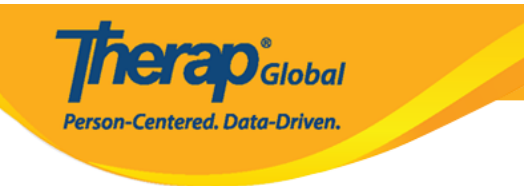

# Select Program For ISP Program

| All A B C E       | E F G H I J K  | L M N O         | P Q R S                  | T U V V       | N X Y Z |
|-------------------|----------------|-----------------|--------------------------|---------------|---------|
| Filter            |                |                 |                          | 15 V Records  |         |
| Program Name      | ♦ Site Name    | Program<br>Type | Cost<br>Center<br>Number | Program<br>ID |         |
| Child Care Center | Care Home      | School          |                          | 01            |         |
| Day Shift         | Special School | School          |                          | 01            |         |
| Morning Shift     | Special School | School          |                          | 555           |         |

# 3. 000000 0000000 000 000 000000000

# Individual List for ISP Program

| AII A B C D E F    | G H I J K L M | N O P Q R S T U V W X | Y Z        |  |
|--------------------|---------------|-----------------------|------------|--|
| Filter 15 V Record |               |                       |            |  |
| ast Name 🔺         | First Name 🔶  | Individual ID 🔶       | Birth Date |  |
| Basnet             | Kalpana       | 12345678              | 01/01/2012 |  |
| Chowdhury          | Niloy         |                       | 01/01/2010 |  |
| Gabriel            | John          |                       | 03/02/2001 |  |
| Grace              | Angela        |                       | 01/01/2015 |  |
| Hossaain           | Amit          | 012345                | 03/03/2008 |  |
| Hossain            | Imran         | 101                   | 01/01/2000 |  |

# 4. ISP Program List (DODDDDDD DDDD) DDDDDDD ISP DDDDDDDD DDD DDDDDDDD

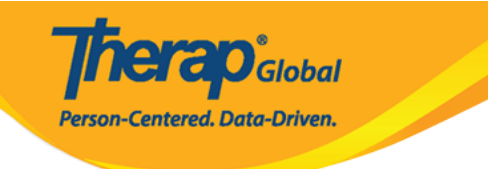

#### **ISP** Program List

| Filter                         |                                     |                                             |                      |                                |            |            |                 |                |                                 | 15                           | ~ Records  |
|--------------------------------|-------------------------------------|---------------------------------------------|----------------------|--------------------------------|------------|------------|-----------------|----------------|---------------------------------|------------------------------|------------|
| Form ID 👻                      | Program<br>(Site)    ≑              | ISP<br>Program<br>Name \$                   | Individual<br>Name 🗘 | ISP<br>Program<br>Author ≑     | Start Date | End Date   | Frequency<br>\$ | Schedule<br>\$ | Comment                         | Acknowledgement<br>Status \$ | Time Zone  |
| ISP-DEMOTPHL-<br>K6X4N5EWHMULR | Day Shift<br>(DEMO<br>SITE<br>(BD)) | Social<br>Skills                            | Chowdhury,<br>Niloy  | Rahman,<br>Imran /<br>Teacher  | 01/02/2021 |            | 3               | Weekly         |                                 | Not Acknowledged             | Asia/Dhaka |
| ISP-DEMOTPHL-<br>K684NHCZ8MUL8 | Day Shift<br>(DEMO<br>SITE<br>(BD)) | Daily<br>Activities -<br>Spring<br>Semester | Chowdhury,<br>Niloy  | Hossain,<br>Anita /<br>Teacher | 01/01/2021 | 12/20/2021 | 5               | Daily          | He will<br>practice<br>improvin | Not Acknowledged             | Asia/Dhaka |
| ISP-DEMOTPHL-<br>K3D4NF8YBMUL6 | Day Shift<br>(DEMO<br>SITE<br>(BD)) | Daily<br>Activities -<br>Niloy<br>Chowdhury | Chowdhury,<br>Niloy  | Hossain,<br>Anita /<br>Teacher | 01/01/2021 | 12/20/2021 | 5               | Daily          | He will<br>practice<br>improvin | Not Acknowledged             | Asia/Dhaka |
| Showing 1 to 15 of 19 o        | Previous 1 2 Next                   |                                             |                      |                                |            |            |                 |                |                                 |                              |            |
| Export to Excel                |                                     |                                             |                      |                                |            |            |                 |                |                                 |                              |            |
| Cancel                         |                                     |                                             |                      |                                |            |            |                 |                |                                 |                              |            |

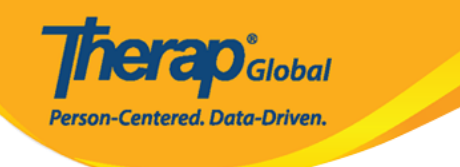

#### ISP Program Approved (

| ISP Program Description |                                                                  |
|-------------------------|------------------------------------------------------------------|
| ISP Program Name        | Daily Activities - Niloy Chowdhury                               |
| Provider Program        | Day Shift                                                        |
| Individual Name         | Niloy Chowdhury 🕄                                                |
| Start Date              | 01/01/2020                                                       |
| End Date                | 12/20/2020                                                       |
| Target Completion Date  | 12/15/2020                                                       |
| Location                |                                                                  |
| Long Term Objective     | He will be able to do his daily activities independently.        |
| Goal/Service            | He will take care of himself and maintain personal hygiene.      |
| Reason for ISP Program  | For making individual independent and improving personal skills. |
| Criteria for Completion | Successful demonstration of each tasks.                          |
| Materials Required      | Class materials.                                                 |

| Schedule and Frequency                                    |                                                                           |  |  |
|-----------------------------------------------------------|---------------------------------------------------------------------------|--|--|
| Frequency                                                 | 5                                                                         |  |  |
| Schedule                                                  | Daily                                                                     |  |  |
| Comment                                                   | He will practice improving his skills with his teacher 5 times in a week. |  |  |
| Maximum Number of Times a<br>Day                          | 5                                                                         |  |  |
| Allow collection of multiple task scores for a single day | Yes                                                                       |  |  |

| Scoring Details       |                        |  |
|-----------------------|------------------------|--|
| Scoring Method        | Level of Performance   |  |
| Default Score         | Not Applicable         |  |
| Task Scoring Comments | Required for all score |  |
| Baseline Dates        |                        |  |

Task(s)

| Task Name  | Description                        | Baseline Score                                                                              |
|------------|------------------------------------|---------------------------------------------------------------------------------------------|
| Vocabulary | Learning and memorizing new words. | Excellent 0%<br>Good 0%<br>Need To Improve 0%<br>Need Teachers Help 0%<br>Not Applicable 0% |

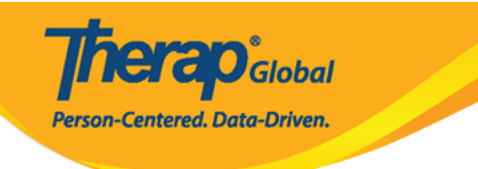

#### **Other Details**

| Type of Service Provider                                                         |                          |
|----------------------------------------------------------------------------------|--------------------------|
| Entered By                                                                       | Amit Ibrahim, Supervisor |
| Approved By                                                                      | Amit Ibrahim, Supervisor |
| ISP Program Author                                                               | Amit Ibrahim, Supervisor |
| Time Duration Format                                                             | Begin Time and End Time  |
| Are Begin Time and End Time<br>or Time Duration required for<br>data collection? | No                       |
| Allow data collection with<br>Time Overlap                                       | No                       |
| Location for data collection                                                     | Optional                 |
| Editable Service Provider for data collection?                                   | Yes                      |
| Enable Group Count for data collection?                                          | No                       |
| Are Other Comments required<br>for data collection?                              | No                       |
|                                                                                  |                          |

| Files & Imag | ges                               |                  |             |
|--------------|-----------------------------------|------------------|-------------|
|              | Attach File(s)<br>Attach Image(s) | Nothing Attached | 1           |
| Cancel       |                                   | SComm            | Acknowledge |

# 6. \_\_\_\_ \_\_\_\_\_ \_\_\_\_ \_\_\_\_ \_\_\_\_ \_\_\_ **ISP Program** (\_\_\_\_\_\_\_) \_\_\_\_\_\_ \_\_\_\_ **Yes** (\_\_) \_\_\_\_\_ \_\_\_\_\_ \_\_\_\_

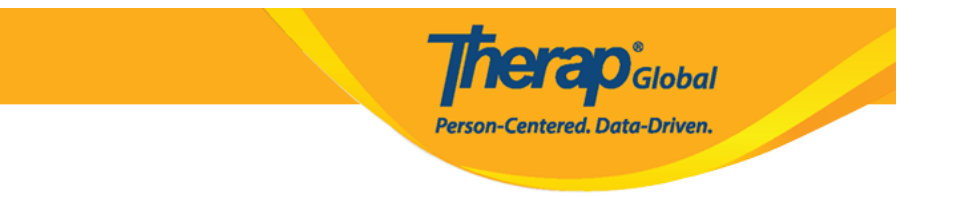

### 

| īr     | I acknowledge I have read, understood and will accurately implement this program. |
|--------|-----------------------------------------------------------------------------------|
| n<br>1 | No                                                                                |

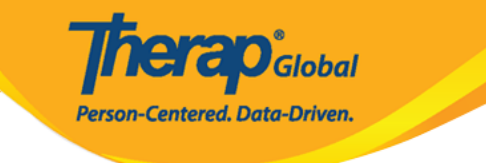

# Select Date for ISP Data Collection

| Select Date                       |                                                                           |
|-----------------------------------|---------------------------------------------------------------------------|
| Last Data Collection Date         |                                                                           |
| Data Collection Date              | 08/30/2020                                                                |
| Time Zone                         | Asia/Dhaka                                                                |
| ISB Browners Detail               |                                                                           |
| ISP Program Detail                |                                                                           |
| ISP Program Name                  | Daily Activities - Niloy Chowdhury                                        |
| ISP Program Start Date            | 01/01/2020                                                                |
| ISP Program End Date              | 12/20/2020                                                                |
| Frequency                         | 5                                                                         |
| Schedule                          | Daily                                                                     |
| Schedule and Frequency<br>Comment | He will practice improving his skills with his teacher 5 times in a week. |
|                                   |                                                                           |
|                                   |                                                                           |
| Back                              | Next                                                                      |

### 

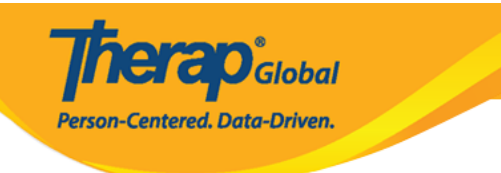

#### ISP Data Collection New 3

| ISP Program Detail                  |                                                  |              |                |            |                             |           |        |
|-------------------------------------|--------------------------------------------------|--------------|----------------|------------|-----------------------------|-----------|--------|
| Individual Name<br>ISP Program Name | Niloy Chowdhury 🚯 Provider Program Day           |              |                |            |                             | Day Shift |        |
| Data Collection Det                 | ail                                              |              |                |            |                             |           |        |
| Data Collection<br>Date             | 08/30/2020                                       |              |                |            |                             |           |        |
| Begin Time                          |                                                  | ~            |                | ~          | ⊖ am ⊖ pm                   |           |        |
| End Time                            |                                                  | ~            |                | ~          | $\bigcirc$ am $\bigcirc$ pm |           |        |
| Location                            |                                                  |              |                |            |                             |           |        |
| Entered By                          | Amit Ibrahim, Supervisor                         |              |                |            |                             |           |        |
| Service Provider                    | Amit Ibrahim, Supervisor Change Service Provider |              |                |            |                             |           |        |
| Task Scores                         |                                                  |              |                |            |                             |           |        |
| Description                         |                                                  |              |                | Scores     | s/Comments                  |           |        |
| Learning and memorizing new words.  |                                                  |              | Not            | Applicable | ~ <b>~</b>                  |           |        |
|                                     |                                                  |              |                | About      | 3000 characters left        |           |        |
| 4                                   |                                                  |              |                |            |                             |           | ,      |
| Other                               |                                                  |              |                |            |                             |           |        |
| c.                                  | Billable                                         | ○ Yes ○ N    | 0              |            |                             |           |        |
|                                     |                                                  |              |                |            |                             |           |        |
|                                     |                                                  | About 3000 c | haracters left |            |                             |           |        |
| Back Cancel                         |                                                  |              |                |            |                             |           | Submit |

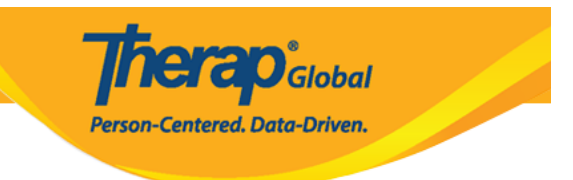

# 

□□□□□□□□□□□□ Begin Time (□□□□ □□□) □ End Time (□□□□□ □□□) □ Location (□□□□□) □ □□□□□□□

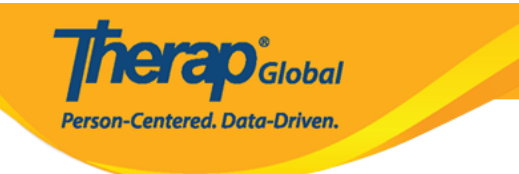

#### ISP Data Collection New 6

| ISP Program Detail                  |                                                                                               |                                                                                                    |  |  |  |  |  |
|-------------------------------------|-----------------------------------------------------------------------------------------------|----------------------------------------------------------------------------------------------------|--|--|--|--|--|
| Individual Name<br>ISP Program Name | Niloy Chowdhury     Provider Program     Day Shift       Daily Activities_Niloy     Day Shift |                                                                                                    |  |  |  |  |  |
| Data Collection De                  | tail                                                                                          |                                                                                                    |  |  |  |  |  |
| Data Collection<br>Date             | 12/08/2020                                                                                    |                                                                                                    |  |  |  |  |  |
| Begin Time                          | 10 ~ 00                                                                                       | <ul> <li>✓ ● am ○ pm</li> </ul>                                                                        |  |  |  |  |  |
| End Time                            | 11 ~ 00                                                                                       | ✓ ● am ○ pm                                                                                            |  |  |  |  |  |
| Location                            |                                                                                               |                                                                                                    |  |  |  |  |  |
| Entered By<br>Service Provider      | Anita Hossain, Teacher<br>Anita Hossain, Teacher                                              | Change Service Provider                                                                                |  |  |  |  |  |
| Description<br>Learning and memoria | zing new words                                                                                | Scores/Comments Excellent He wrote 7 days name without taking teachers help About 2951 characters left |  |  |  |  |  |
| Other                               |                                                                                               |                                                                                                    |  |  |  |  |  |
|                                     | Billable O Yes O No Comment He is improving his skills. About 2973 characters left            |                                                                                                    |  |  |  |  |  |
|                                     |                                                                                               |                                                                                                    |  |  |  |  |  |
| Back Cancel                         |                                                                                               | Submit                                                                                                 |  |  |  |  |  |

# 0000 000 0000 0000 0000 **Submit** (00000) 00000 00000 00000000

# 

**Nera**O<sub>Global</sub>

Person-Centered. Data-Driven.

| The form ISD-SQANY-JAY4NCPXWMULB has been Successfully Submitted |  |  |  |  |  |  |
|------------------------------------------------------------------|--|--|--|--|--|--|
|                                                                  |  |  |  |  |  |  |
| Back to Form   List                                              |  |  |  |  |  |  |
| Actions                                                          |  |  |  |  |  |  |
| Enter more data for this ISP Program                             |  |  |  |  |  |  |
| Enter data on another ISP Program for this individual            |  |  |  |  |  |  |
| Create Report for this Individual                                |  |  |  |  |  |  |
| Choose another Program/Site                                      |  |  |  |  |  |  |
| Choose another individual                                        |  |  |  |  |  |  |
|                                                                  |  |  |  |  |  |  |